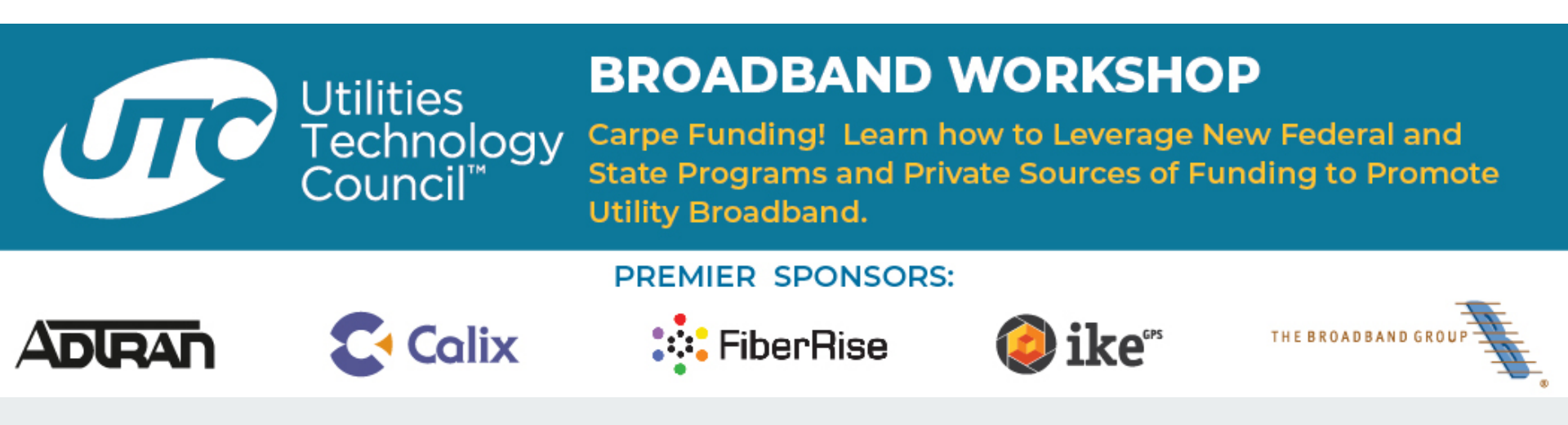

## Attendee Guide

#### **Register First**

You must register for the 2020 Broadband Workshop to participate.

### Logging In

- <u>https://utcbroadband.secure-</u> platform.com/a/
- Click on the UTC Attendee Log button

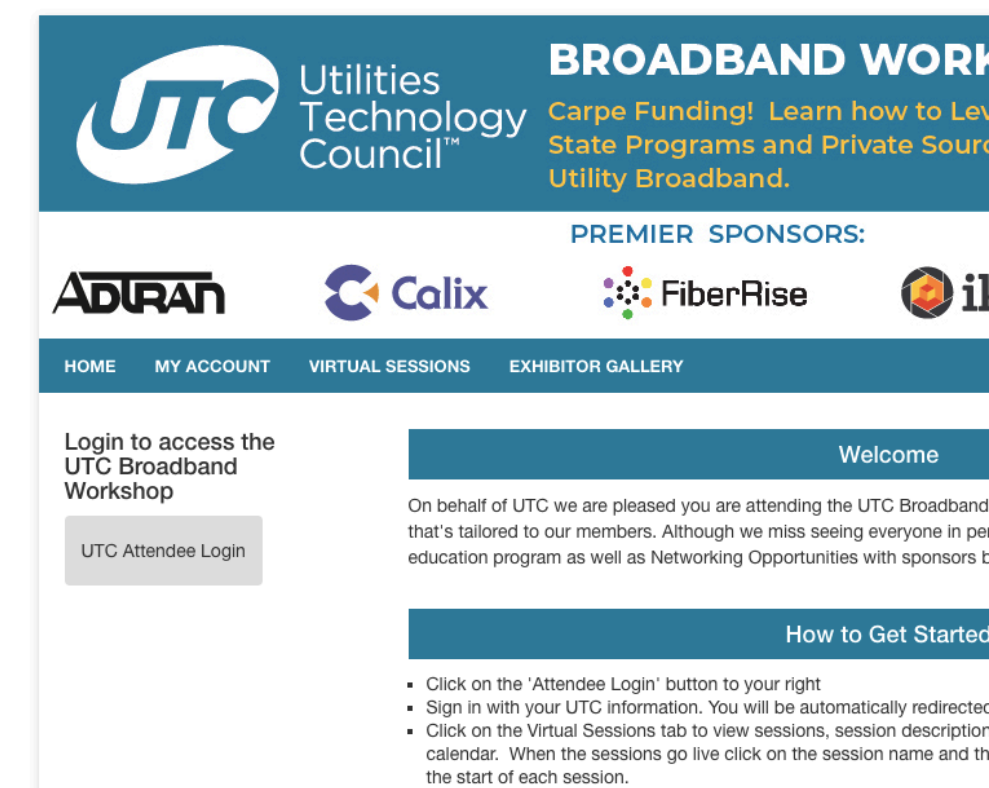

Click on the Exhibitor Gallery to visit our technology partners virtual sr

### Logging In

- You will be directed to the UTC Log In page
- Enter your UTC Log In credentials
- If you're registered, you will be automatically redirected back to the Session Gallery – logged in and ready to access to Broadband Workshop

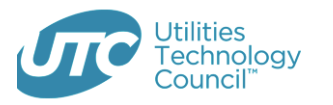

#### Sign In or Create an Account

Please sign in or create a new user account. If your login information is displayed below, then you are already logged in. If you are having trouble accessing your account or unsure if you have one, please membership@utc.org for immediate assistance.

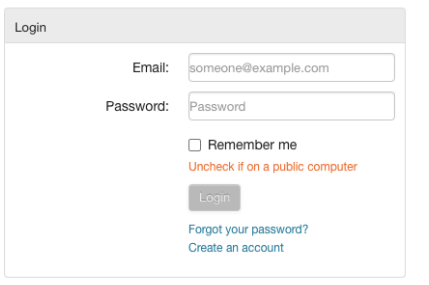

🔒 My Account

#### Not a registered user yet?

If you are a new visitor and do not already have a username and login, please register and create a new account.

Important Note: If you previously held membership with UTC under a different company, you SHOULD NOT use this page to create an additional account. Please contact membership@utc.org to update you If you do not remember your login information, use the Forgot Your Password above feature or contact UTC Member Services.

#### Accessing Sessions

# Find a session in the Virtual Sessions

Click the Title of the session you wish to join

| S | Utilities<br>Technology<br>Council <sup>™</sup> BROADBAND WORKSHOP<br>Carpe Funding! Learn how to Leverage New Federal and<br>State Programs and Private Sources of Funding to Promote<br>Utility Broadband.                                                    |       |                   |                                       |                            |
|---|----------------------------------------------------------------------------------------------------|-------|-------------------|---------------------------------------|----------------------------|
|   |                                                                                                    | Colix | PREMIER SPONSORS: | 🥥 ike                                 | S THE BROADBAND GROUP      |
|   | HOME MY ACCOUNT VIRTUAL SESSIONS EXHIBITOR GALLERY                                                                                                    |       |                   |                                       |                            |
|   | Welcome to the 2020 UTC Broadband Workshop.<br>All sessions will begin promptly at their scheduled time. To join a session, click on the session title to<br>find the 'Join Meeting' button on the right hand side. You can also mark your favorites and add to |       |                   | ).<br>ession title to<br>s and add to | Refine your search  Search |
|   | Today August 4 August 5                                                                                                    |       |                   |                                       | Search                     |
|   | 12:30 PM - 1:30 PM (Eastern Daylight Time)                                                                                                    |       |                   |                                       |                            |
|   |                                                                                                    |       |                   |                                       |                            |
|   | 2:00 PM - 3:00 PM (Eastern Daylight Time)                                                                                                    |       |                   |                                       |                            |

lpha Alternative Opportunities for Broadband Funding (private equity, as well as state and

#### **Accessing Sessions**

If you arrive early you'll see the session button will not yet be active. The page will check every 15 seconds and will change to 'Join Session' when you can enter.

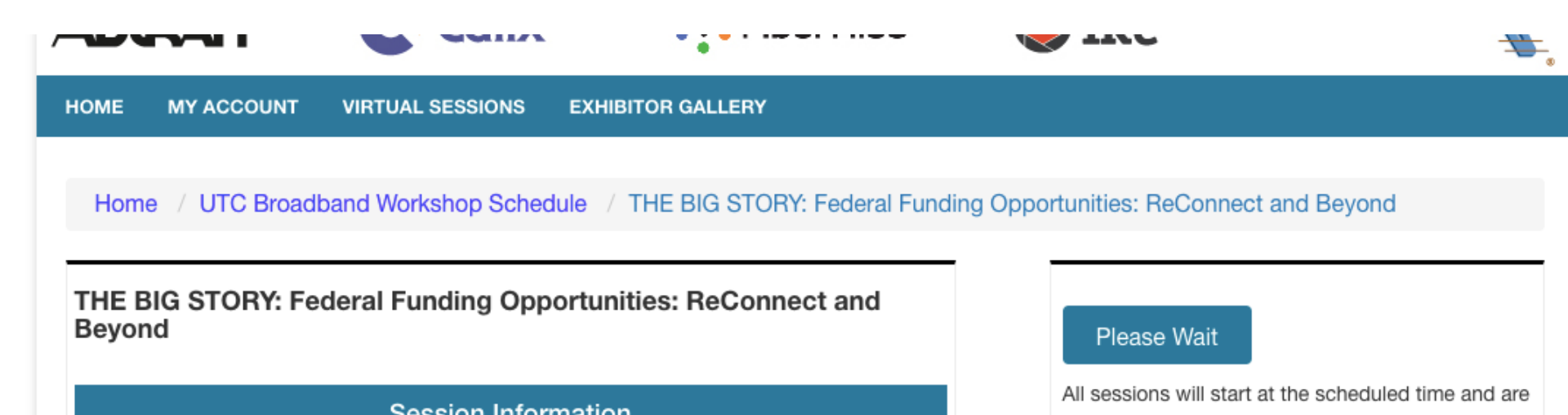

#### **Participation in Sessions**

- You will join all sessions muted by default
- We encourage participation via Chat

#### Recordings

- Sessions will be recorded and automatically posted back to the gallery 2-3 hours after the completion of the session.
- Check back to the gallery page to find the on-demand recording.

#### Help during the meeting

- During a session, you can use the chat box if you're having any technical difficulties.

- If you have any technical difficulties outside of the sessions, you can email us at support@utc.org